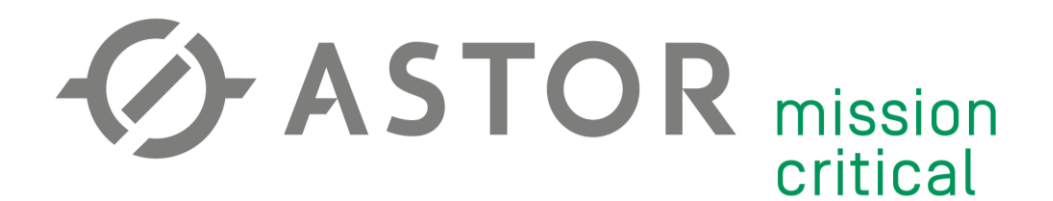

# Konfiguracja ZeroTier

Informator Techniczny Teltonika nr 3

28.10.2019 r.

# UWAGA!

Przed przystąpieniem do konfiguracji należy pamiętać:

1) Przedstawiona poniżej instrukcja jest jedynie przykładem konfiguracji. Wszystkie parametry (adresy IP, maski podsieci, APN, itd.) należy przystosować do własnej konfiguracji sprzętowej.

Dodatkowe informacje:

- Zaleca się aktualizację Firmware do najnowszej dostępnej wersji dla danego urządzenia (dostępne na: <u>https://wiki.teltonika.lt/view/Network\_products</u> lub przez WebUI routera w zakładce system -> Firmware)
- Instrukcja podstawowej konfiguracji routera znajduje się w Informatorze Technicznym Teltonika nr 1.

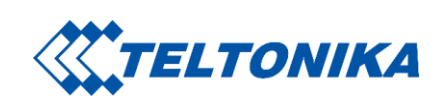

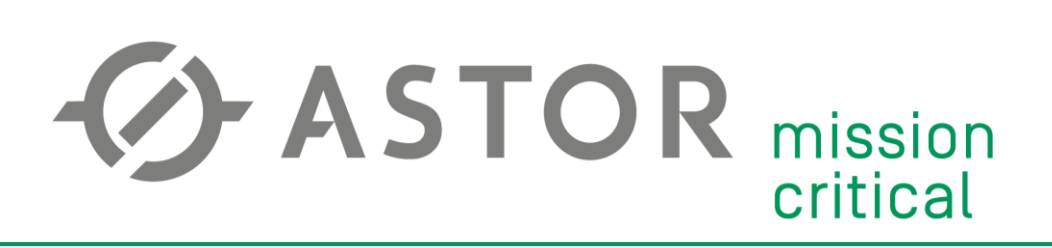

#### **INSTALACJA PAKIETU ZEROTIER**

Zaloguj się do WebUI. Przejdź do zakładki System -> Package Manager i zainstaluj pakiet "ZeroTier" przyciskiem "Install".

| <b>TELTONIKA</b>     | Status - Network - | Services -        | System -                                   | Logout                                       |
|----------------------|--------------------|-------------------|--------------------------------------------|----------------------------------------------|
| Packages Uploa       | ad                 |                   | Setup Wizard<br>Profiles<br>Administration | FW ver.: RUT2XX_R_00.01.11.1                 |
| Package Manag        | er                 |                   | User Scripts<br>Firmware                   | Memory usage: 3264 KB / 3712 KB (Free/Total) |
| Packages             |                    |                   | Package                                    |                                              |
| Packages per page 10 | ~                  |                   | Manager<br>Reboot                          | Search                                       |
| Package +            | Installed version  | Available version | on Status 🕈                                | Actions                                      |
| TR-069               |                    | 1.6.1 (139 KB)    | Available                                  | Install                                      |
| ThingWorx            |                    | 0.0.1 (438 KB)    | Available                                  | Install                                      |
| Cumulocity           | -                  | 0.0.1 (365 KB)    | Available                                  | Install                                      |
| ZeroTier             | -                  | 1.1.14 (676 KB)   | Available                                  | Install                                      |
| SNMP                 | -                  | 5.7.3 (677 KB)    | Available                                  | Install                                      |
| UPNP                 | -                  | 2.1.2 (95 KB)     | Available                                  | Install                                      |
| Azure IoThub         | -                  | 0.0.1 (275 KB)    | Available                                  | Install                                      |

Showing 1 to 7 of 7 entries

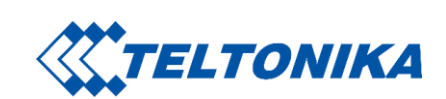

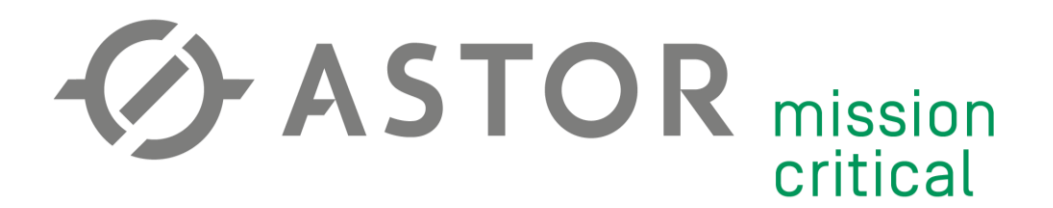

## **KONFIGURACJA SIECI ZEROTIER**

Załóż konto ZeroTier: https://my.zerotier.com/login.

Po zalogowaniu się do serwisu, stwórz nową sieć na <u>https://my.zerotier.com/network</u>.

| + Create a Network                             |                   |                 |   |
|------------------------------------------------|-------------------|-----------------|---|
| Your Networks                                  | Your Networks (5) |                 |   |
| All ZoroTion notworks have a unique ID like:   | ID                | Name            |   |
| 3efa5cb78afa2d07                               | 3efa5cb78afa2d07  | stupefied_baran | 0 |
| Devices use a Network's ID to iain the network |                   |                 |   |

Przejdź do konfiguracji naciskając na pole danej sieci.

Nadaj sieci nową nazwę w celu lepszego rozróżnienia między kolejnymi sieciami. Opcjonalnie możesz dodać opis. Dla bezpieczeństwa pozostaw domyślą opcję zdalnego dostępu "PRIVATE".

| 1 Settings |                                                   |                                     |
|------------|---------------------------------------------------|-------------------------------------|
| Basics     | Network ID<br>3efa5cb78afa2d0                     | 7                                   |
|            | Name<br>Sieć_VPN                                  |                                     |
|            | Description                                       |                                     |
|            |                                                   | .:                                  |
|            | Access Control                                    |                                     |
|            | PRIVATE ©                                         | PUBLIC                              |
|            | Nodes must be authorized to become <i>members</i> | Any node can become a <i>member</i> |

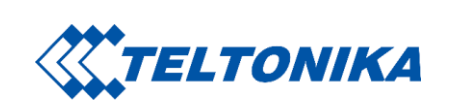

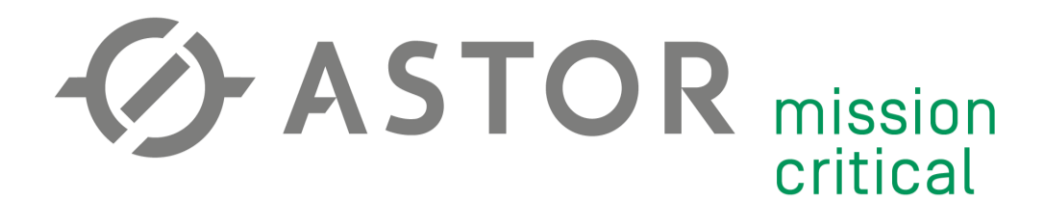

W obszarze "IPv4 Auto-Assign" dodaj pulę adresów, z których przydzielane będą adresy IP w sieci wirtualnej – np. od 10.0.0.1 do 10.0.0.254. Usuń domyślnie dodaną opcję (w tym przypadku 10.242.0.1 – 10.242.255.254).

| Advanced       |
|----------------|
|                |
| End            |
| 10.0.254       |
| 10.242.255.254 |
| Pools          |
| Range End      |
| 10.0.254       |
|                |

W obszarze "Managed Routes" zdefiniuj adres LAN wirtualnej sieci zgodnie z nadaną wcześniej pulą. Usuń domyślnie stworzony adres.

| Ē    | 10.0.0/24 | (L)   |
|------|-----------|-------|
| Add  | Routes    |       |
|      |           |       |
| Dest | ination   | (via) |

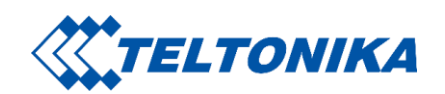

# CASTOR mission critical

# POŁĄCZENIE ROUTERA TELTONIKA Z SIECIĄ ZEROTIER

Skopiuj ID sieci z panelu ZeroTier.

| ↑ Settings |                              |    |
|------------|------------------------------|----|
| Basics     | Network ID<br>3efa5cb78afa2d | 07 |
|            | Name                         |    |
|            | Sieć_VPN                     |    |

Przejdź do zakładki Services -> VPN -> ZeroTier -> ZeroTier VPN. Zaznacz opcję "Enable VPN" w trybie "Server". Zapisz przyciskiem "Save".

| TELTO        | ONIKA | Status -     | Networ    | k - Se | rvices | System 🗸 |          |
|--------------|-------|--------------|-----------|--------|--------|----------|----------|
|              |       |              |           |        |        |          |          |
| OpenVPN      | IPsec | GRE Tunnel   | PPTP      | L2TP   | SSTP   | Stunnel  | ZeroTier |
| ZeroTier Ge  | neral | ZeroTier VPN |           |        |        |          |          |
| ZeroTier-C   | )ne   |              |           |        |        |          |          |
| ZeroTier VPI | N     |              |           |        |        |          |          |
|              |       | Enable       | VPN 🗹     |        |        |          |          |
|              |       | N            | lode Serv | /er 🗸  |        |          |          |
|              |       |              |           |        |        |          |          |
|              |       |              |           |        |        |          |          |

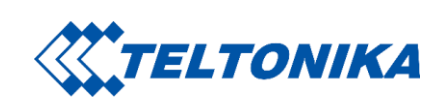

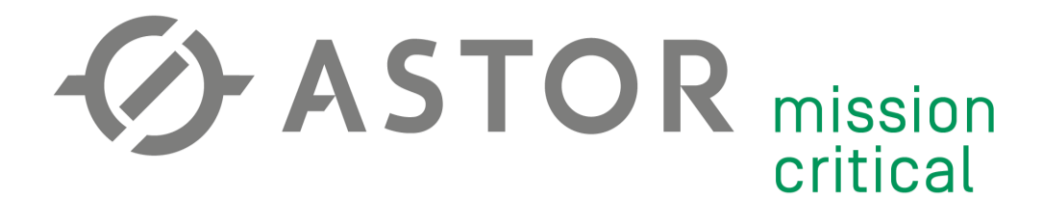

Przejdź do zakładki Services -> VPN -> ZeroTier -> ZeroTier General. Wpisz ID sieci w polu "Networks". Po zapisaniu przyciskiem "Save" urządzeniu zostanie nadany adres.

| ZeroTier General | ZeroTier VPN |                  |   |
|------------------|--------------|------------------|---|
| ZeroTier-One     |              |                  |   |
| ZeroTier         |              |                  |   |
|                  | Enabled      |                  |   |
|                  | Address      | 814a75b9be       |   |
|                  | Networks     | 3efa5cb78afa2d07 | + |

Przejdź z powrotem do panelu konfiguracji sieci ZeroTier. Po przypisaniu adresu, router pojawi się w obszarze "Members". Upewnij się, że adres przypisany routerowi zgadza się z nowym urządzeniem w sieci. Potwierdź dodanie urządzenia do sieci zaznaczając pole w kolumnie "Auth?".

|    | 14a75b9be        | (short name)  | + | ONLINE | -111 | 188.147.103.47 |
|----|------------------|---------------|---|--------|------|----------------|
| 06 | 6:ac:b0:ff:0e:e2 | (description) |   |        |      |                |

Nadaj urządzeniu odpowiednią nazwę i opcjonalnie opis. Skopiuj przypisany adres z kolumny "Managed IPs".

|   | J | 814a75b9be<br>06:ac:b0:ff:0e:e2 | RUT955<br>(description) | <b>1</b> 0.0.0.2 | ONLINE | 1.1.14 | 188.147.103.47 |
|---|---|---------------------------------|-------------------------|------------------|--------|--------|----------------|
| 1 |   |                                 |                         |                  |        |        |                |

Przejdź z powrotem do obszaru "Managed Routes". Dodaj "Route", który pozwoli na zobaczenie serwera VPN przez wszystkich klientów VPN.

# Add Routes

| Destination | (Via)    |
|-------------|----------|
| 0.0.0/0     | 10.0.0.2 |
|             |          |

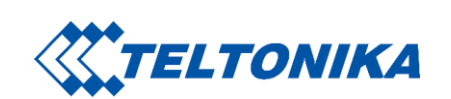

Submit

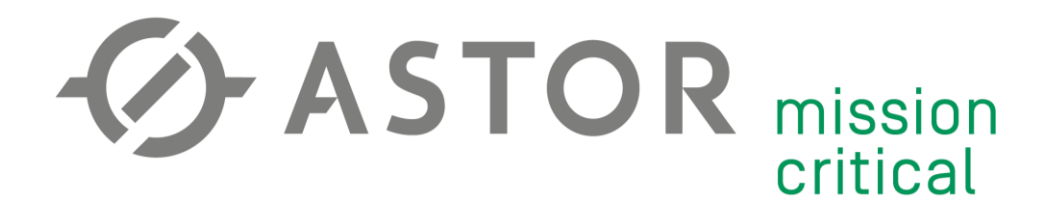

Dodaj kolejny Route, który pozwoli na dostęp do sieci lokalnej, w której znajduje się router.

# Add Routes

| Destination    | (Via)    |
|----------------|----------|
| 192.168.1.0/24 | 10.0.0.2 |
|                | Submit   |

Poprawnie skonfigurowana tabela routingu.

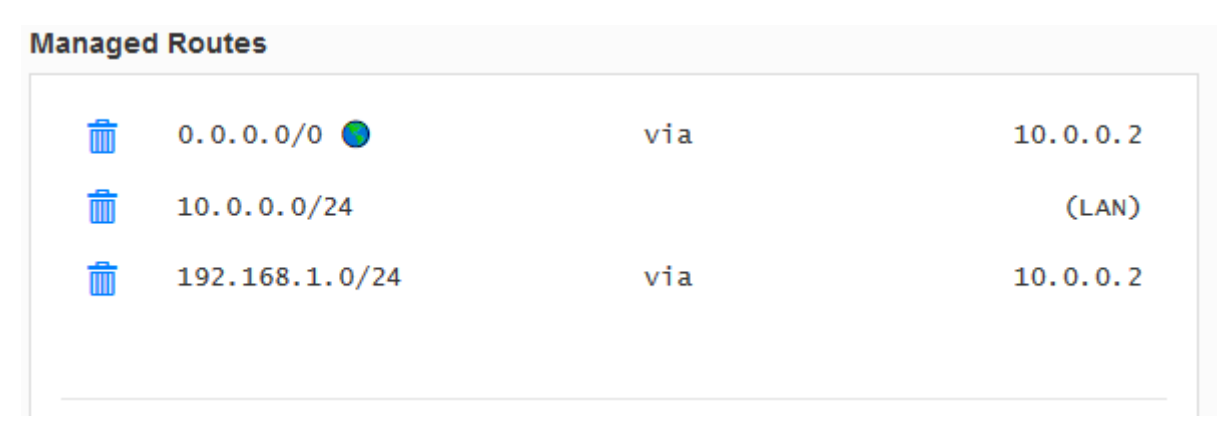

Gdzie:

- 192.168.1.0/24 sieć LAN, w której znajduje się router (IP routera: 192.168.1.1)
- 10.0.0.2 adres IP w wirtualnej sieci ZeroTier (nadany przez serwis)

#### Podane adresy są tylko przykładem. Dwa powyższe adresy odczytaj ze swojej konfiguracji.

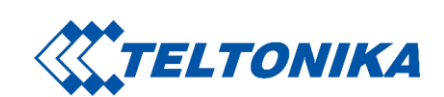

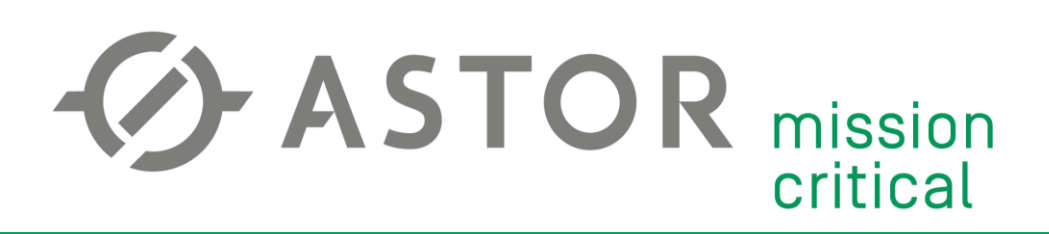

Ostatnim krokiem konfiguracji jest włączenie Maskarady LAN -> Zero oraz Zero -> LAN w zakładce Network -> Firewall.

| <b>TELTONIKA</b>       | Status -              | Network -               | Services - | System -              |              | Logout 🗗 |
|------------------------|-----------------------|-------------------------|------------|-----------------------|--------------|----------|
| DMZ Configuration      |                       | Mobile<br>WAN           |            |                       |              |          |
|                        | En<br>DMZ host IP add | LAN<br>Wireless<br>VLAN |            |                       |              |          |
| Zone Forwarding        |                       | Firewall<br>Routing     |            |                       |              |          |
| Source zone            | De                    | Load Balan              | cing Defau | ult forwarding action | Masquerading |          |
| lan:lan: 📃 및 🎅         | ze                    | Pro                     | acce       | ept 🗸                 |              | Edit     |
| wan:wan: 🔩 ppp: 🔩 tun: |                       |                         | rejec      | ct 🗸                  |              | Edit     |
| vpn: openvpn: 🎧        | la                    | n                       | rejec      | ct 🗸                  |              | Edit     |
| 12tp: 12tp:            | la                    | n                       | rejeo      | ct 🗸                  |              | Edit     |
| pptp: pptp: 🕥          | la                    | n                       | rejec      | ct 🗸                  |              | Edit     |
| gre: gre tunnel: 🔿     | la                    | n                       | rejeo      | ct 🗸                  |              | Edit     |
| hotspot:               | wa                    | an                      | rejec      | ct 🗸                  |              | Edit     |
| sstp:                  |                       |                         | rejec      | ct 🗸                  |              | Edit     |
| zero:                  | la                    | n                       | acce       | ept 🗸                 |              | Edit     |
|                        |                       |                         |            |                       |              | Save     |

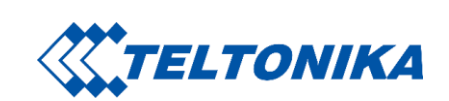

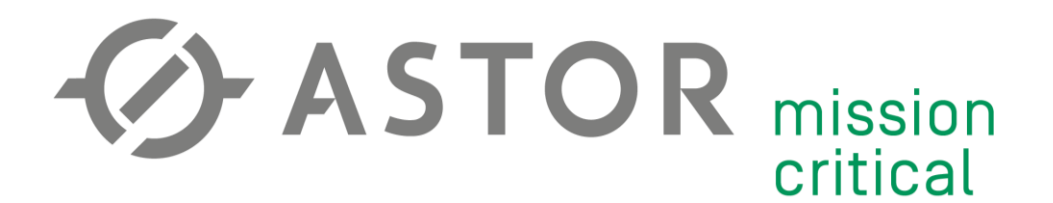

## POŁĄCZENIE KOMPUTERA Z SIECIĄ ZEROTIER

Pobierz aplikację przeznaczoną dla Twojego systemu operacyjnego ze strony <u>https://www.zerotier.com/download/</u>. Po ściągnięciu aplikacji zainstaluj ją na komputerze.

Uruchom oprogramowanie ZeroTier One na komputerze. Naciśnij ikonę aplikacji prawym przyciskiem myszy i wybierz opcję "Join Network"

| ~ | Node ID: 3a632c77f5                 | 1        |
|---|-------------------------------------|----------|
|   | Join Network                        |          |
|   | Show Networks                       |          |
|   | 0cccb752f7ce49df (test_vб)          | <u> </u> |
|   | 8056c2e21c6efa2c (test_v5)          | -        |
|   | 8286ac0e47e1c96f (test_prywatne_IP) |          |
|   | 9f77fc393e6c55b9 (test_v4)          | _        |
|   | ZeroTier Central                    | 8        |
|   | Create and Join Network             |          |
|   | About                               |          |
|   | Preferences                         | e 🗟      |
|   | Quit                                |          |
| _ |                                     | 1        |
|   | Ŕ                                   | ^ 단 4    |

Dołącz do sieci wpisując jej ID. Zaznacz opcję "Allow Global".

| ወ Join a Network       | _          |         | ×       |
|------------------------|------------|---------|---------|
| 3efa5cb78afa2d07       |            |         |         |
| 🖌 Allow Managed 🖌 Allo | w Global 🗌 | Allow D | efault) |
|                        |            | Joi     | n       |

Zatwierdź nowe urządzenie w panelu zarządzania siecią, tak samo jak w przypadku routera.

| $\checkmark$ | ſ | 0f74d50706<br>6e:c6:95:92:09:aa | RUT955<br>(description) | ■ 10.242.101.137       | ONLINE | 1.1.14 | 46.77.89.61    |
|--------------|---|---------------------------------|-------------------------|------------------------|--------|--------|----------------|
| V            | ſ | 3a632c77f5<br>6e:f3:82:6b:79:59 | PC<br>(description)     | <b>1</b> 0.242.101.130 | ONLINE | 1.2.12 | 188.147.97.208 |

Po połączeniu z siecią ZeroTier mamy dostęp do sieci LAN routera.

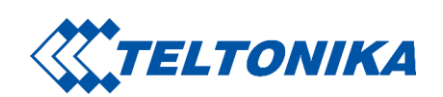

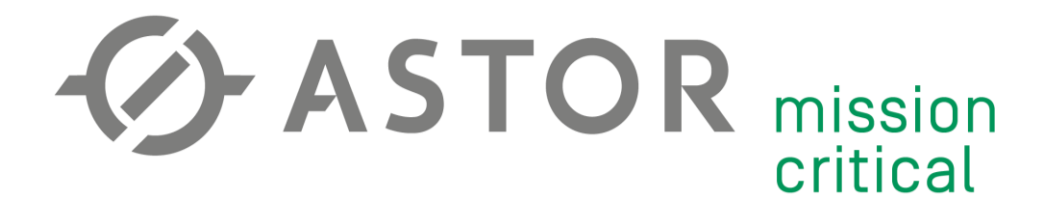

#### **TESTOWANIE POŁĄCZENIA**

Upewnij się, że masz dostęp do Internetu.

Sprawdź, czy urządzenie ma status "ONLINE" w panelu sieci ZeroTier.

Za pomocą komendy ping, sprawdź połączenie z kolejnymi punktami komunikacji (server VPN -> router w sieci LAN -> urządzenie końcowe w sieci LAN, np. PLC).

#### C:\Users\lukaszz>ping 10.0.0.2

Pinging 10.0.0.2 with 32 bytes of data: Reply from 10.0.0.2: bytes=32 time=134ms TTL=64 Reply from 10.0.0.2: bytes=32 time=198ms TTL=64 Reply from 10.0.0.2: bytes=32 time=100ms TTL=64 Reply from 10.0.0.2: bytes=32 time=82ms TTL=64 Ping statistics for 10.0.0.2: Packets: Sent = 4, Received = 4, Lost = 0 (0% loss), Approximate round trip times in milli-seconds: Minimum = 82ms, Maximum = 198ms, Average = 128ms C:\Users\lukaszz>ping 192.168.1.1 Pinging 192.168.1.1 with 32 bytes of data: Reply from 192.168.1.1: bytes=32 time=119ms TTL=64 Reply from 192.168.1.1: bytes=32 time=89ms TTL=64 Reply from 192.168.1.1: bytes=32 time=144ms TTL=64 Reply from 192.168.1.1: bytes=32 time=264ms TTL=64 Ping statistics for 192.168.1.1: Packets: Sent = 4, Received = 4, Lost = 0 (0% loss), Approximate round trip times in milli-seconds: Minimum = 89ms, Maximum = 264ms, Average = 154ms C:\Users\lukaszz>ping 192.168.1.128 Pinging 192.168.1.128 with 32 bytes of data: Reply from 192.168.1.128: bytes=32 time=113ms TTL=63 Reply from 192.168.1.128: bytes=32 time=89ms TTL=63 Reply from 192.168.1.128: bytes=32 time=367ms TTL=63 Reply from 192.168.1.128: bytes=32 time=126ms TTL=63 Ping statistics for 192.168.1.128: Packets: Sent = 4, Received = 4, Lost = 0 (0% loss), Approximate round trip times in milli-seconds: Minimum = 89ms, Maximum = 367ms, Average = 173ms

C:\Users\lukaszz>

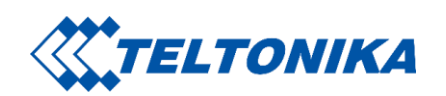